大会受付フォームへのアクセス方法 全障研のホームページから簡単にアクセスできます。 <u>https://form.run/@t2022</u>にアクセス、または QR コード を読み取る

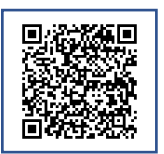

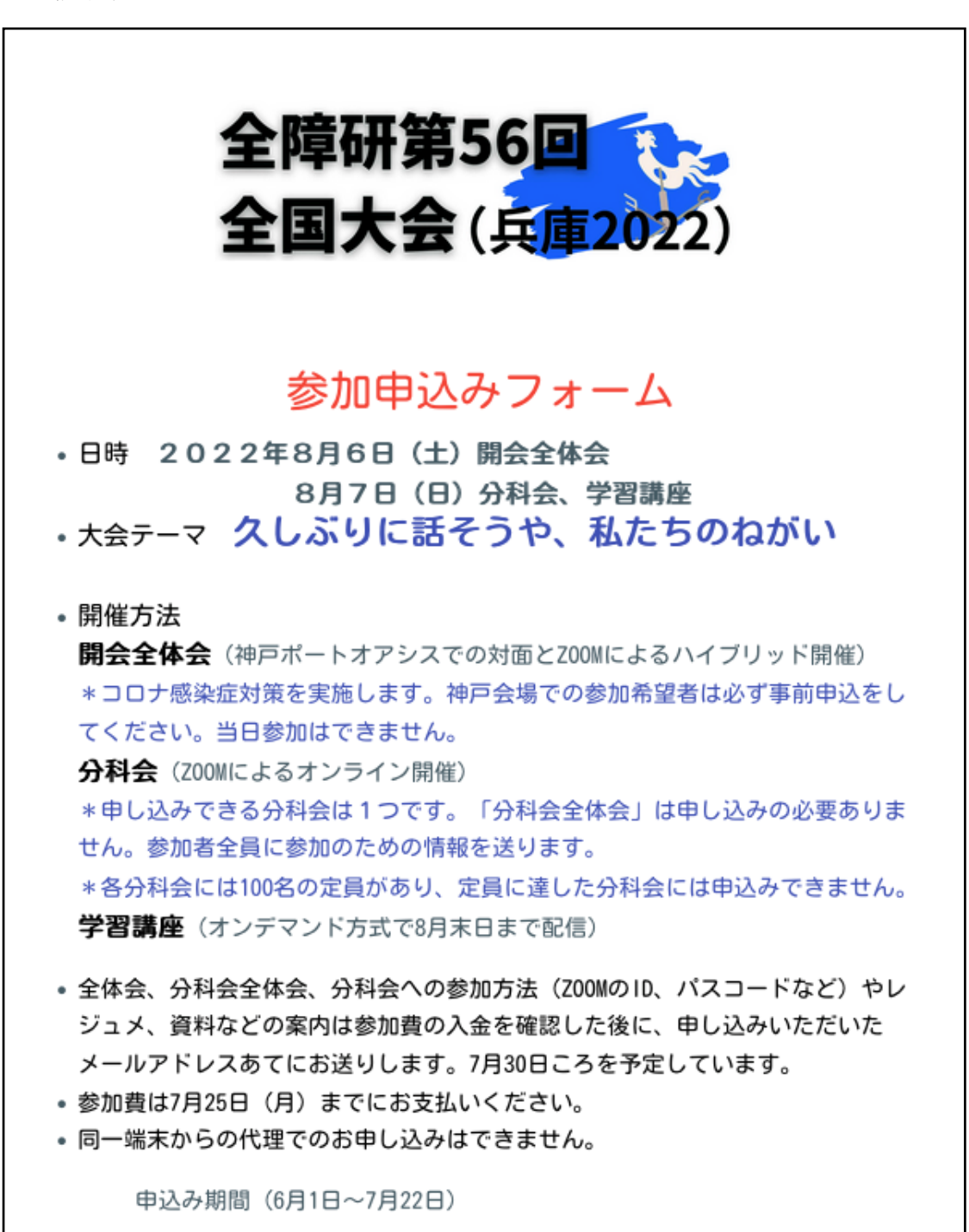

問い合わせ:全国障害者問題研究会全国事務局

E-mail (大会専用) t2022@nginet.or.jp TEL 03-5285-2601

② 必要事項を入力。必須科目はすべて入力してください。

入力を進めていき、最後のページで入力内容を確認 をクリックし、内容に間違えが ないか確認をします。

| 「みんなのねがい」                 | □ 全障研しんぶん     |  |
|---------------------------|---------------|--|
| □ 全障研ホームページ               | □ 全障研のメールニュース |  |
| <ul><li>全障研のSNS</li></ul> | □ 支部ニュース      |  |
| □ 支部SNS                   | □ 友人・知人       |  |
| □ プレ企画・学習会                | □ その他         |  |
| 入力内容を確認                   |               |  |

③ 間違えがなければ、申し込む をクリックします。

| ◎参加者の職種・階層など <b>任意</b><br>相談支援    |  |
|-----------------------------------|--|
| 〇年齢 (任意)<br>30代                   |  |
| 全国大会のことを何で知りましたか? 任意<br>「みんなのねがい」 |  |
| 申し込む                              |  |
| 戻る                                |  |

修正したい場合は、戻る をクリックします。 ④ 申し込む をクリックすると、申し込み完了画面が表示されます。

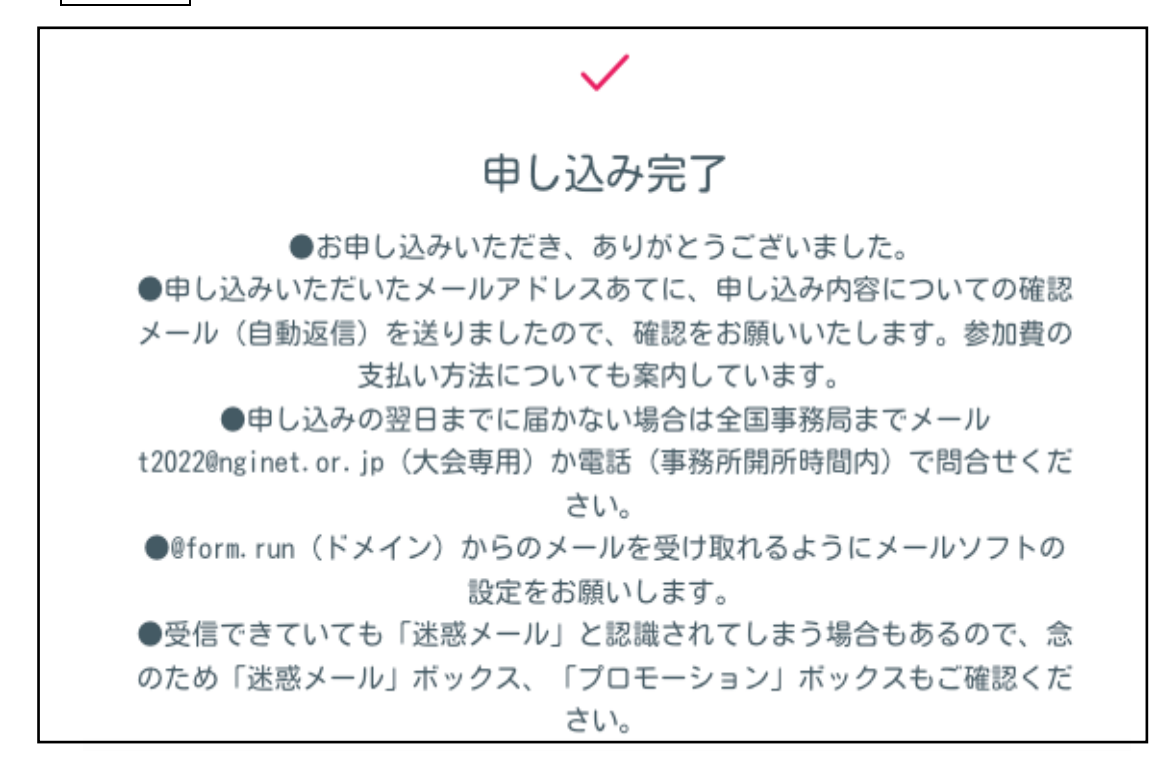

申し込み完了後、すぐに自動返信メールが届きます。

| ##- 返信の際は、こちらのメールに直接ご返信ください -##                                                                                                    |
|----------------------------------------------------------------------------------------------------|
| 《受付番号 13 》                                                                                                    |
| 中村花子様                                                                                                    |
| 全障研全国大会(兵庫2022)への参加の申し込みありがとうございます。<br>申し込みを受付けました。                                                                                                    |
| <ul> <li>(1)申込内容をご確認ください。</li> <li>受付番号:13</li> <li>姓名 :中村 花子</li> <li>フリガナ:ナカムラ ハナコ</li> <li>住所 :〒169-0051</li> <li>東京都新宿区 两早稲田2-15-10两早稲田関ロビル4F</li> </ul> |

メールが届かない場合は、迷惑メールフォルダやプロモーションフォルダをご確認くださ い。届いていない場合は、事務局まで <u>t2020@nginet.or.jp</u>ご連絡ください。 受付番号 は今後も必要な情報になります。大会終了後まで各自管理してください。